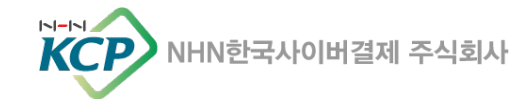

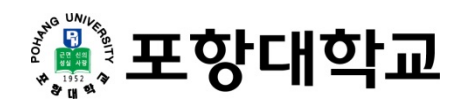

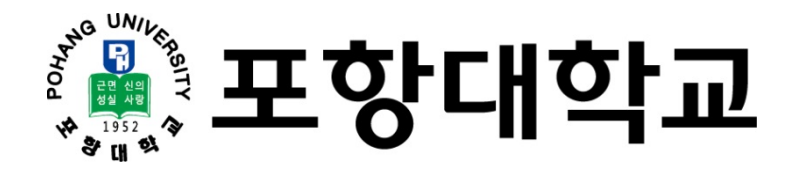

## 모바일열람증 이용가이드

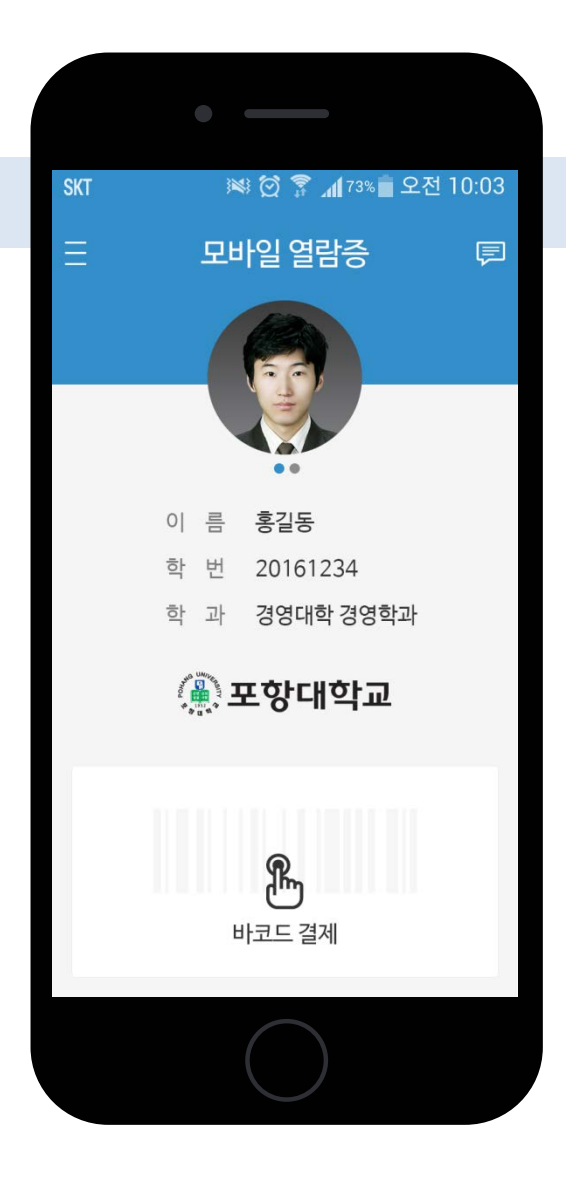

## 포항대학교 모바일열람증 사용하기

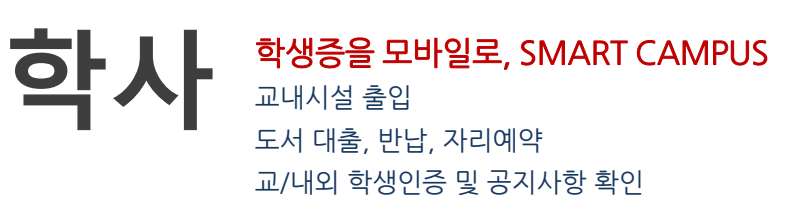

# 포항대학교 모바일열람증 연결하기

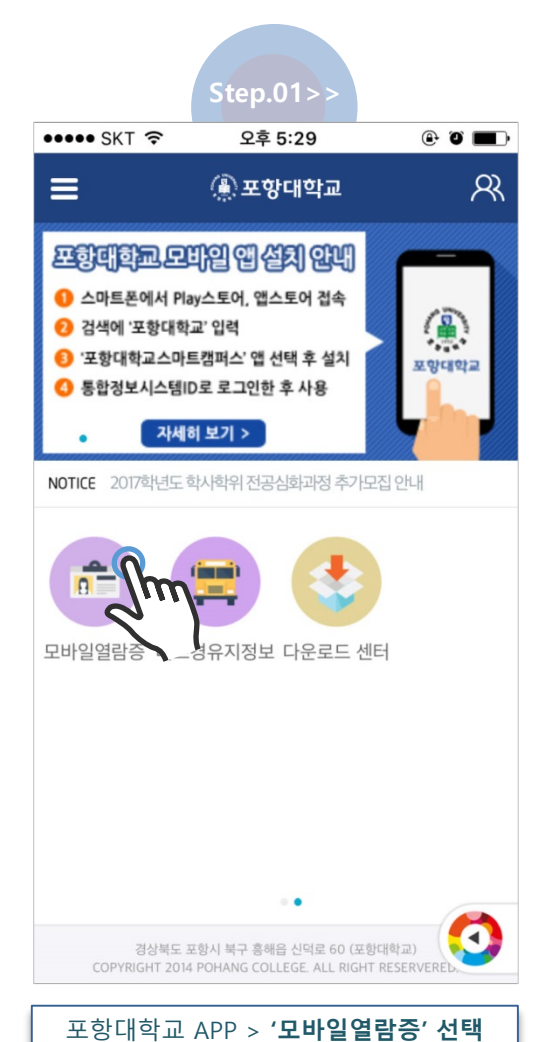

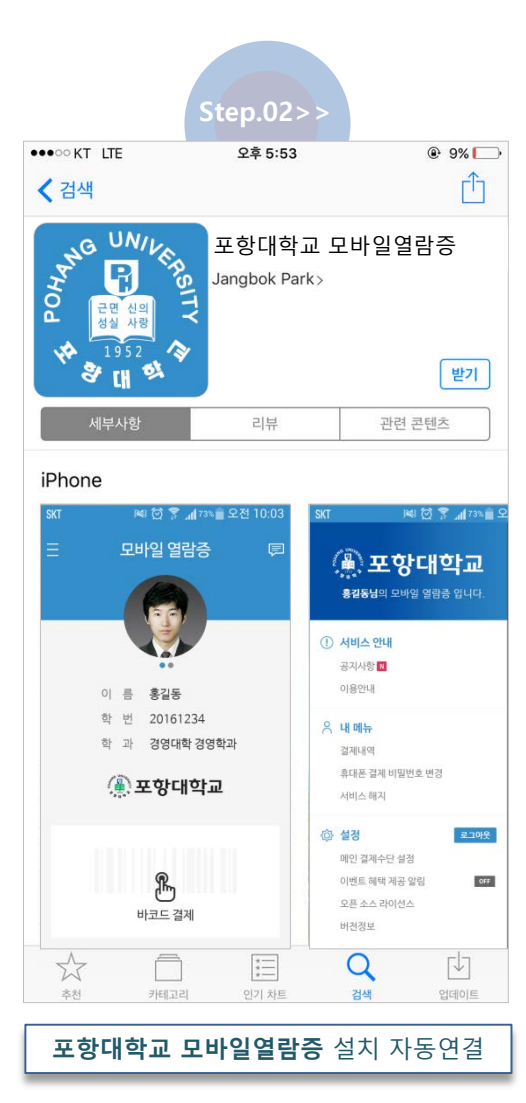

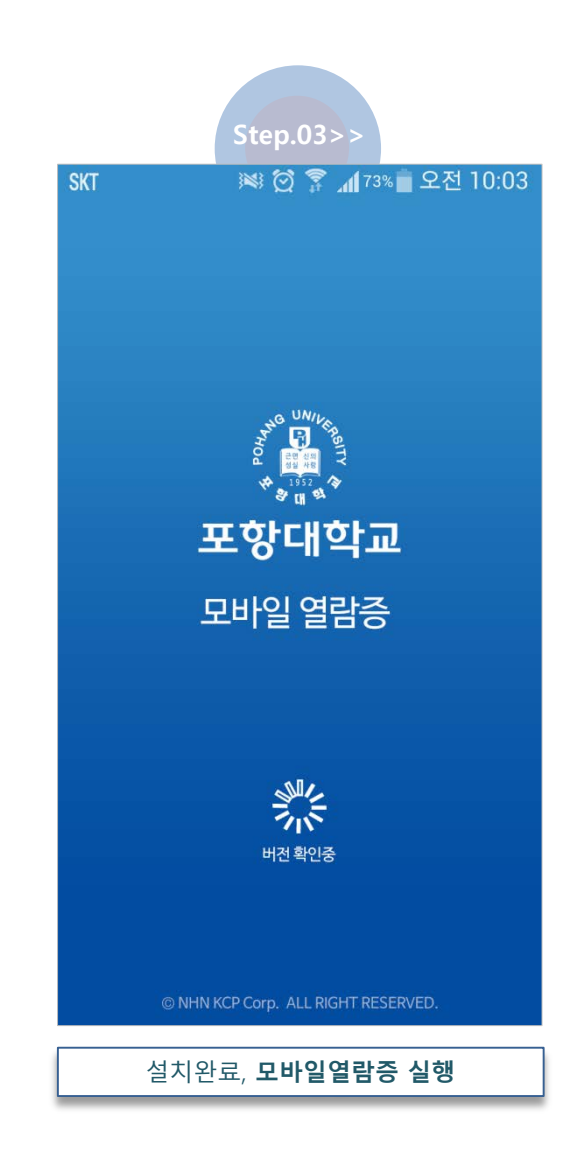

## 포항대학교 모바일열람증 다운로드

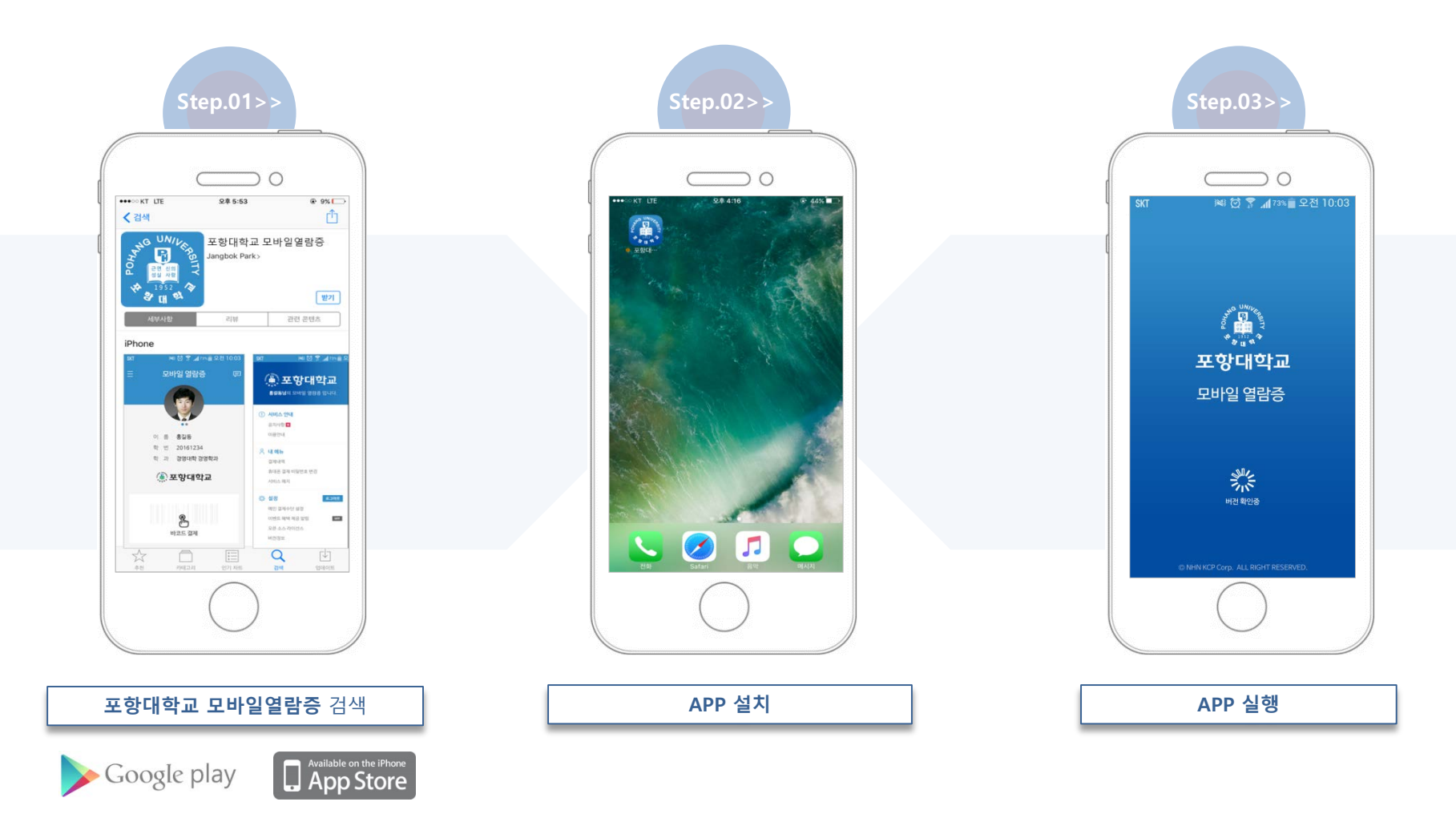

※ 통합정보시스템 아이디와 비밀번호를 입력해 주세요.

| SKT | 🟁 🗑 🛜 📶 73% 🛑 오전 10:03              | SKT 📧 🖄 🛱 📶 73% 🖥 오전 10:03                                              | ••••• KT LTE | 오후 4:53                                                     | 88%          | SKT | 😻 🗭 🍞 📶 73% 💼 오김                          | 전 10:03 |
|-----|-------------------------------------|-------------------------------------------------------------------------|--------------|-------------------------------------------------------------|--------------|-----|-------------------------------------------|---------|
|     |                                     | ④ 포항대학교                                                                 | <i>←</i>     | 메인 결제수단 설정                                                  |              | Ξ   | 모바일 열람증                                   | Ę       |
|     |                                     | 모바일 열람증 로그인                                                             | 앱실<br>사용     | 행시 기본 결제수단이 변경<br>용하실 결제수단을 선택해 주                           | 됩니다.<br>5세요. |     |                                           |         |
|     |                                     | <u> 아이디</u>                                                             | ()<br>       | ARS 인증<br>휴대폰 소액결제<br>통신사요금합산청구                             |              |     |                                           |         |
|     | 포항대학교                               | · 비밀번호                                                                  |              |                                                             |              |     | 이 름 홍길동                                   |         |
|     | 모바일 열람증                             | · 휴대폰번호                                                                 | PAYC         | PAYCO 인증           체크 / 신용 (PAYCO)           강력한 할인 PAYCO 간 | 편결제          |     | 학 번 20161234<br>학 과 <b>경영대학경영학과</b>       |         |
|     | 58-                                 | 자동로그인 설정 유 비밀번호 찾기는 학교 홈페이지에서<br>확인해주세요.                                |              |                                                             |              |     | <u>④</u> 포항대학교                            |         |
|     | 바진 확인중                              | - 통합정보시스템 계정 찾기 : 학사운영처 245-1017로 문의<br>- 비밀번호 찾기 : 통합정보시스템 비밀번호 초기화 이용 |              |                                                             |              |     | 8년 21 11 11 11 11 11 11 11 11 11 11 11 11 |         |
|     | © NHN KCP Corp. ALL RIGHT RESERVED. | 로그인 ⊙                                                                   |              |                                                             |              |     | · E "                                     |         |
|     |                                     |                                                                         |              |                                                             |              |     |                                           |         |
|     | APP 실행                              | <b>로그인</b><br>(아이디, 비밀번호, 휴대폰번호)                                        | (AR          | <b>베인 결제수단</b> 설<br>S인증 or PAYCO                            | 정<br>인증)     |     | 모바일열람증 확인                                 |         |

## 포항대학교 모바일열람증 로그인

# 포항대학교 모바일열람증 인증

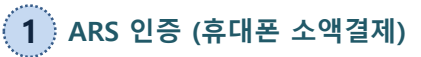

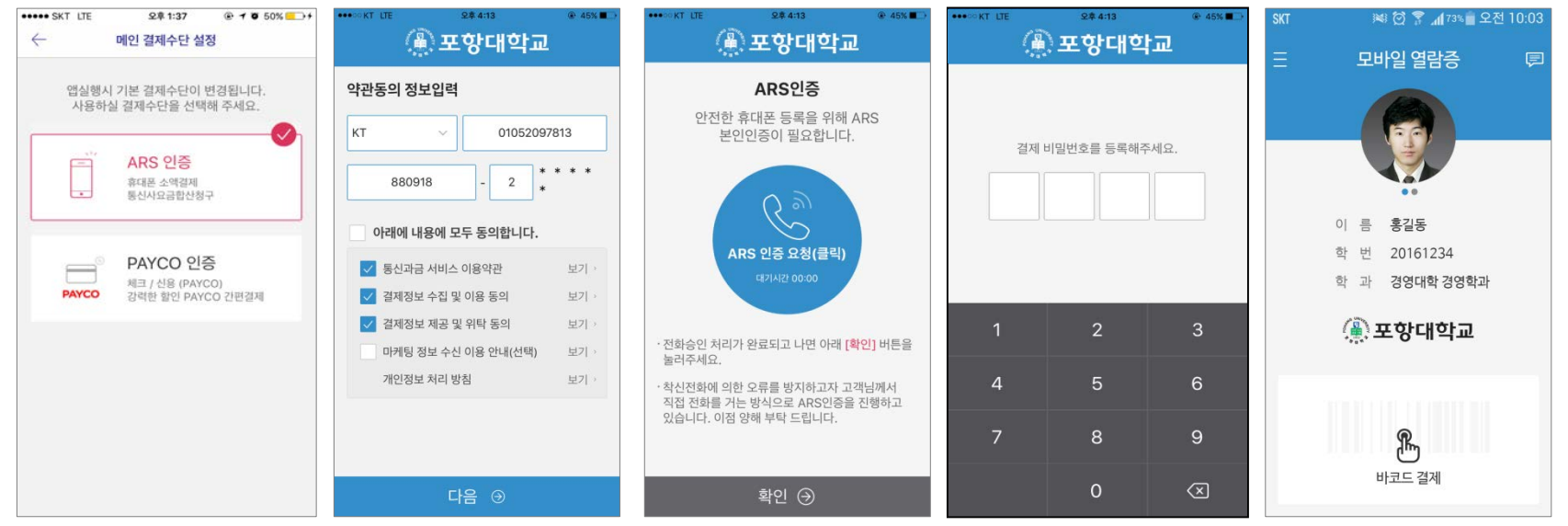

2 PAYCO 인증

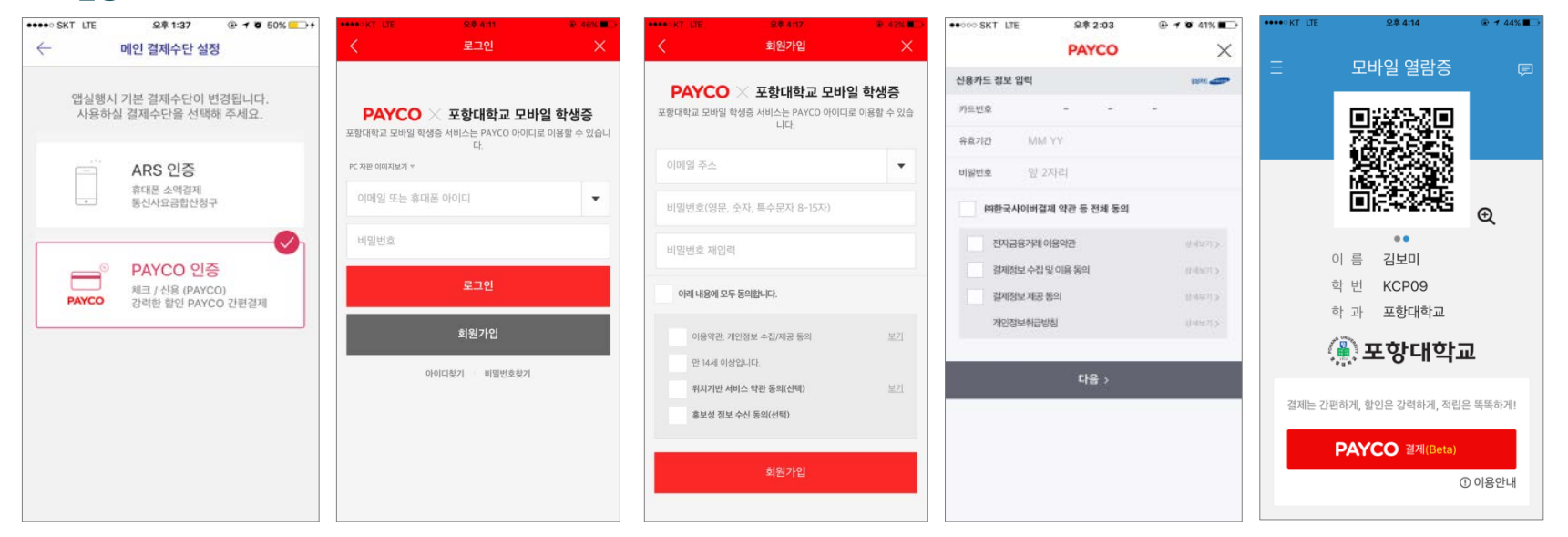

## 포항대학교 모바일열람증 결제 사용방법

## 휴대폰 소액결제

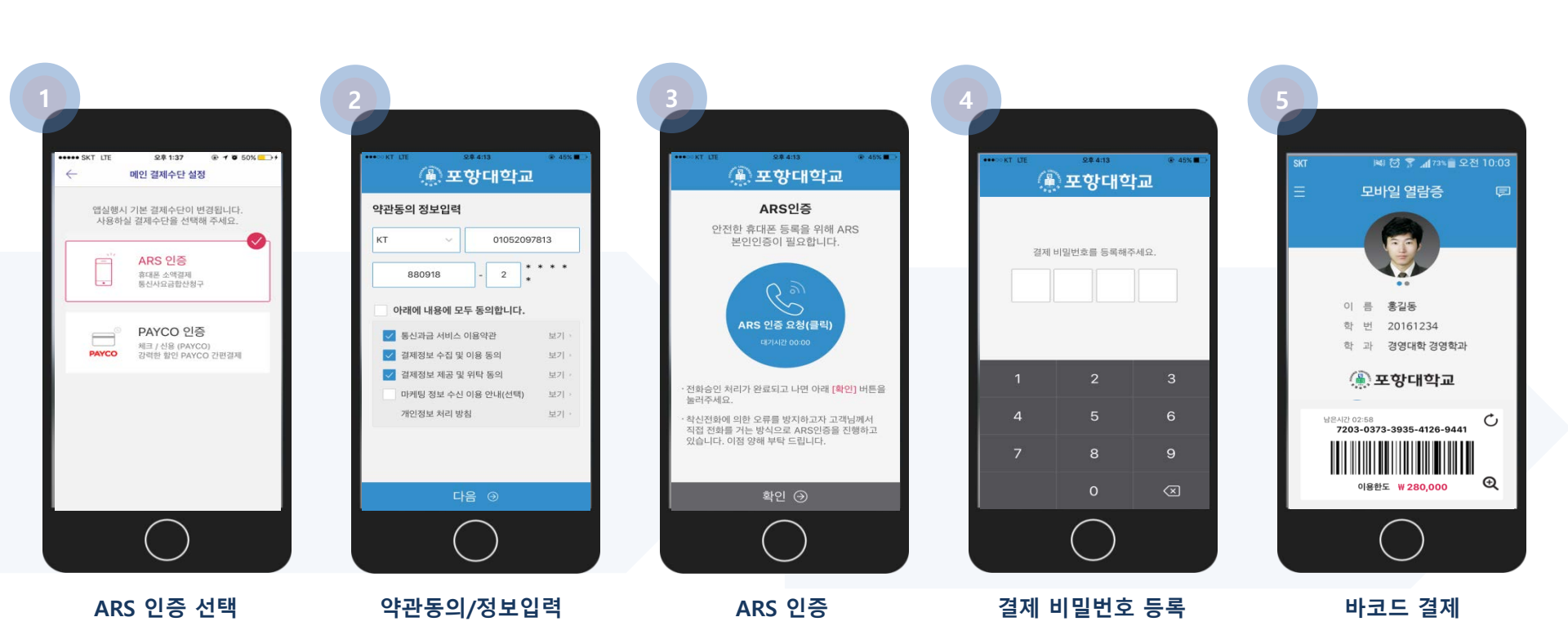

## 포항대학교 모바일열람증 결제 사용방법

### PAYCO 결제

.....

.....

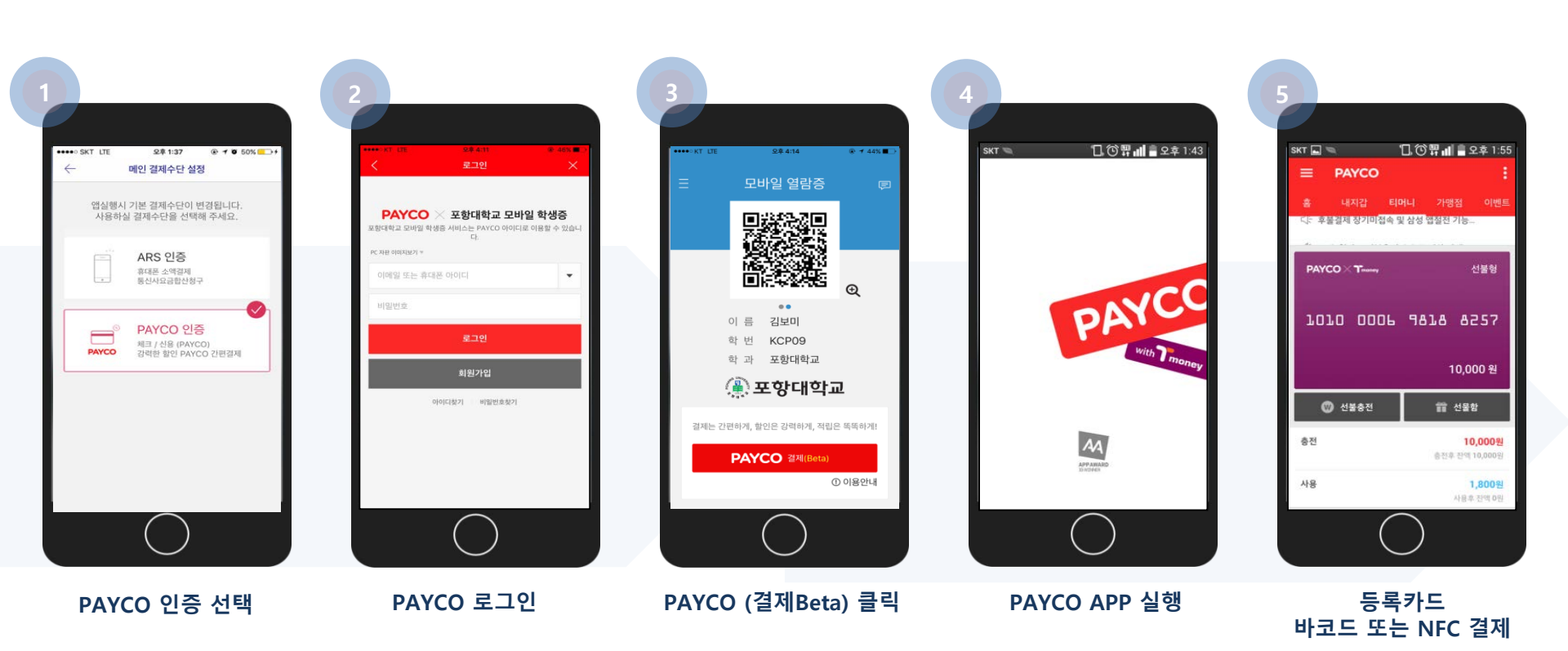

# 포항대학교 모바일열람증 가맹점

#### 포항대학교 PAYCO 협약가맹점

| -              | 3QR(쓰리큐알)                                                                       |      | -                 | 커피심플리시티봄                                                                                                    |       |          |   |  |  |
|----------------|---------------------------------------------------------------------------------|------|-------------------|----------------------------------------------------------------------------------------------------|-------|----------|---|--|--|
|                | 정상제품: 3% 할인 / 할인제품: 2% 할인<br>10만원 이상 구매 시 이월모자 증정<br>- <b>홍게. 대게수산</b><br>5% 할인 |      |                   | 10% 할인                                                                                                    |       |          |   |  |  |
|                |                                                                                 |      |                   | <ul> <li>- 라빠르망</li> <li>2% 할인</li> <li>- 캘리그라피카페고운미소</li> </ul>                                                                                                    |       |          |   |  |  |
| -              |                                                                                 |      |                   |                                                                                                    |       |          |   |  |  |
|                |                                                                                 |      |                   |                                                                                                    |       |          |   |  |  |
| -              | - 안경박사 포항점                                                                      |      |                   | 10% 할인 (단, Set 메뉴, 케이크, 치아바타 할인 불가)                                                                                                    |       |          |   |  |  |
|                | 5% 할인                                                                           |      |                   | - 팝콘                                                                                                    |       |          |   |  |  |
|                |                                                                                 |      |                   | 10% 할인                                                                                                    |       |          |   |  |  |
| 교외 가밍          | 방점                                                                              |      |                   |                                                                                                    |       |          | • |  |  |
| ■ 휴대폰 소액결제 가맹점 |                                                                                 |      | ■ PAYCO 일반 가맹점    |                                                                                                    |       |          |   |  |  |
| Cou            | 🗘 StoryWay                                                                      | MINI | 😂 dal.komm coffee | The second second secon | O 백다방 | AUGUSTIN |   |  |  |

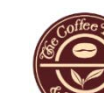

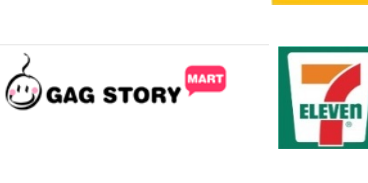

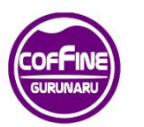

With Me

#### ΜΙΣΣΗΛ

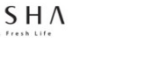

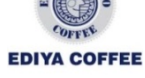

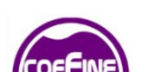

URUNAR

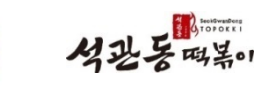

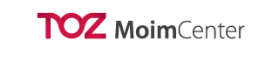

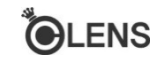

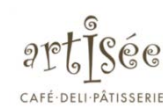

## 포항대학교 모바일열람증 Q&A

| NO | 문의                                       | 답변                                                                                                    |  |  |
|----|------------------------------------------|----------------------------------------------------------------------------------------------------|--|--|
| 1  | 반드시 이용자 본인의 휴대폰이어야 가능한가요?                | 이동통신사에 휴대폰번호가 등록된 명의자가 본인이어야 인증이 가능합니다                                                                                                    |  |  |
| 2  | 모바일열람증을 사용하다가 번호이동을 한 경우에는 어떻게 해야 하나요?   | <ol> <li>포항대학교 통합정보시스템으로 접속하여 휴대폰번호 변경 가능합니다.</li> <li>모바일열람증 APP &gt; 설정 에서 '서비스 해지' 후 신규 모바일에서 재발급<br/>받아 사용하시면 됩니다.</li> </ol>                                |  |  |
| 3  | ARS 인증 또는 PAYCO 인증이 안 되는 경우엔 어떻게 해야 하나요? | 다음과 같은 사유로 ARS인증 또는 PAYCO인증이 불가한 경우,<br>아래 담당자에게 인증 요청 바랍니다.<br>- 서비스 불가 휴대폰 (법인등록 휴대폰)<br>- 통신 과금 서비스 미가입<br>- 휴대폰결제 장기 미사용자<br>- 자동결제 거부<br>- 미성년자 법정대리인 동의 필요 |  |  |
| 4  | 담당자 연락처                                  | * 이메일 : <u>campus@kcp.co.kr</u><br>* 정보기술원 : 054-245-1067 / 인증담당자 : 070-5075-8027                                                                                |  |  |

감사합니다.